## Navigating the Class Schedule

MSU Billings Home Page - www.msubillings.edu

1. Click on 'myInfo'

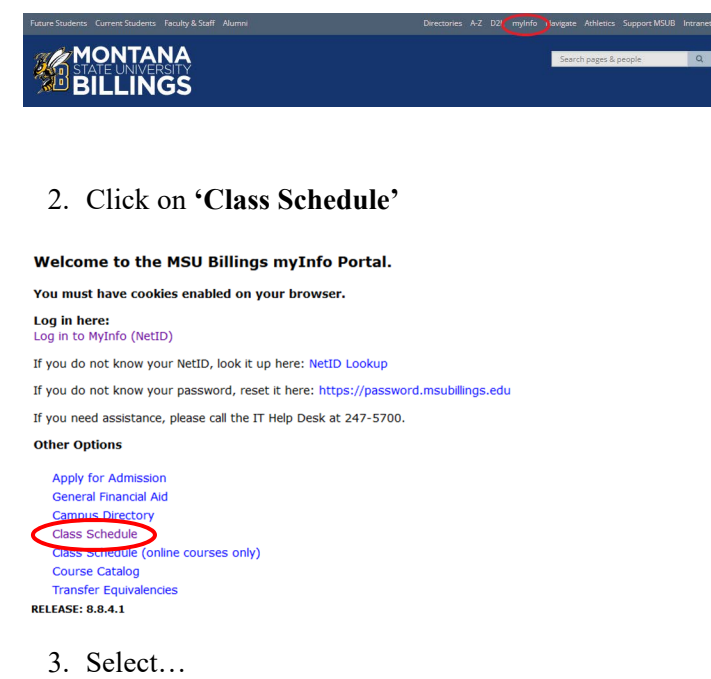

- a. **Term**, semester and year
- b. **Subject**, (M Mathematics)
- c. **Course Type** (specify Any, Online, or Faceto-Face)
- d. **Course Number** (or leave blank to see all M courses being offered)
- e. Click 'Search Class'

Search Class

Reset

| Term:                                      | Select Term 🔹                                                                                                    |  |  |  |  |  |  |  |  |
|--------------------------------------------|----------------------------------------------------------------------------------------------------|--|--|--|--|--|--|--|--|
| Subject List:<br>(switch to subject index) | HTH - Health<br>HVC - Heating, Vent, AC & Refrig<br>ITS - Information Technology Systems<br>JRNL - Journalism<br>KIN - Kinesiology<br>LANG - Languages<br>LING - Linguistics<br>LIT - Literature<br>LSCI - Library Science<br>M - Mathematics |  |  |  |  |  |  |  |  |
| Instructor:                                | All Instructors<br>Adcock, Elizabeth J<br>Adkins, Jason M<br>Aldrich, Margo L                                                                                                    |  |  |  |  |  |  |  |  |
| Course Type:                               | Any<br>Online<br>Face to Face                                                                                                    |  |  |  |  |  |  |  |  |
| Course Number:                             | 121                                                                                                    |  |  |  |  |  |  |  |  |
| Days:                                      | Mon Tues Wed Thur Fri Sat Sun                                                                                                    |  |  |  |  |  |  |  |  |
| Begin Time:                                | Hour Minute End Time: Hour Minute   00 ▼ 00 ▼ 00 ▼ 00 ▼ 00 ▼                                                                                                    |  |  |  |  |  |  |  |  |

Special Notes about the course are listed under the class title:

- f. **Online** courses are always section 800 or above and will say **Online** next to the number of credits
- g. Some courses are offered both online and face-to-face, these courses will have a section numbered 600 or above, and will say Blended – Online and Onsite next to the number of credits
- h. If it states "Consent of Instructor" you will need to have approval before registering for the course
- Under the Title Catalog Description it lists meeting time: M-Monday; T–Tuesday; W–Wednesday; R–Thursday; F–Friday
- j. If the Cap, Enrl, Avail columns are in green the course is open. If they are in red the course is full
- Find the section that best suits your schedule and write down the **CRN**. You will need the **CRN** to register for that course specifically
- (If you are looking for online courses you would select the online only option under course type)

|         |                            | August March                                         |     | 100            |     |         |        | Ward Anna Anna        |                    |
|---------|----------------------------|------------------------------------------------------|-----|----------------|-----|---------|--------|-----------------------|--------------------|
| 38 201: | a maar: Al instructor      | Budy Port                                            | um: | 100            | Day | s: many |        | Time: 0001-2359       |                    |
| sychole | way                        |                                                      |     |                |     |         |        |                       |                    |
| Status  | Class                      | Title - Catalog Description<br>Time                  |     | Cm<br>Location | Cap | End     | Arabit | Instructor<br>Credita | Dates<br>Weeks     |
|         | PSVX 100-001               | Intro to Paychology                                  |     | 60387          | 232 | 13      | 219    | Finger, Brent         | 09/09-12/17        |
|         | Lecture                    | MWF 1250-1350                                        |     | LI 148         |     |         |        | 3.0                   | 15 - Full Secondar |
|         | College of Arts & Sciences | FORMERLY PSYC 101                                    |     |                |     |         |        |                       |                    |
|         | PSVX 598-882               | Intra to Paychology                                  |     | 62778          | 30  | 1       | 23     | Maline, Mathea Lynn   | 09/09-12/17        |
|         | Lecture                    | MWV 1530-1760                                        |     | HECT 113       |     |         |        | 3.0                   | 15 - Full Samastat |
|         | College of Arts & Sciences | COURSE HELD ON CITY COLLEGE CARPUS SEDS DEVITERL AVE |     |                |     |         |        |                       |                    |
|         |                            | FORMERLY PSYC 101                                    |     |                |     |         |        |                       |                    |
|         | PSYX 100-003               | lette to Psychology                                  |     | 60309          | 232 | 18      | 214    | McMallen, Matthew N   | 05/03-12/17        |
|         | Lecture                    | TR 0840-1010                                         |     | LI 148         |     |         |        | 3.0                   | 15 - Full Semanter |
|         | College of Arts & Sciences | FORMERLY PSVC 101                                    |     |                |     |         |        |                       |                    |
|         | PSYX 100-007               | intra to Paychology                                  |     | 61799          | 30  | 2       | 28     | Maline, Mathea Lynn   | 09/09-12/17        |
|         | Lecture                    | MNV 1745-1915                                        |     | HSCT 113       |     |         |        | 3.0                   | 15 - Put Samatar   |
|         | College of Arts & Sciences | COLREE HELD ON CITY COLLEGE CAMPUS SHOS ODVITING AVE |     |                |     |         |        |                       |                    |
|         |                            | FORMERLY PSVC 101                                    |     |                |     |         |        |                       |                    |
| 1.0110  | PSYX 100-800               | Intra to Paychology                                  |     | 61451          | 40  | -       |        | McMalan, Mathew N     | 05/05-12/17        |
|         | Lecture                    |                                                      |     | ONLINE WEB     |     |         |        | 3.0 - Internat/Online | 15 - Pull Damaster |
|         | College of Arts & Sciences | ADDITIONAL SOLPER CREDIT TEOMICLOGY RES              |     |                |     |         |        |                       |                    |
|         |                            | FORMERLY PSYC 101                                    |     |                |     |         |        |                       |                    |

Repeat steps 4 and 5 for all courses that you are scheduling